# GUIDE TO STOREFRONT

UC San Diego OTIEC Outreach Department

## GAINING ACCESS TO Storefront

Outreach Trainers will receive access to the Storefront system via an email from <u>unexwebops@ucsd.edu</u> within 14 days of a successful course completion.

- If trainers need immediate access, contact the Outreach Department at (858) 534-9283 or email oti-outreach@ucsd.edu.
- If trainers do not receive the email, check all spam and junk folders prior to contacting the office.

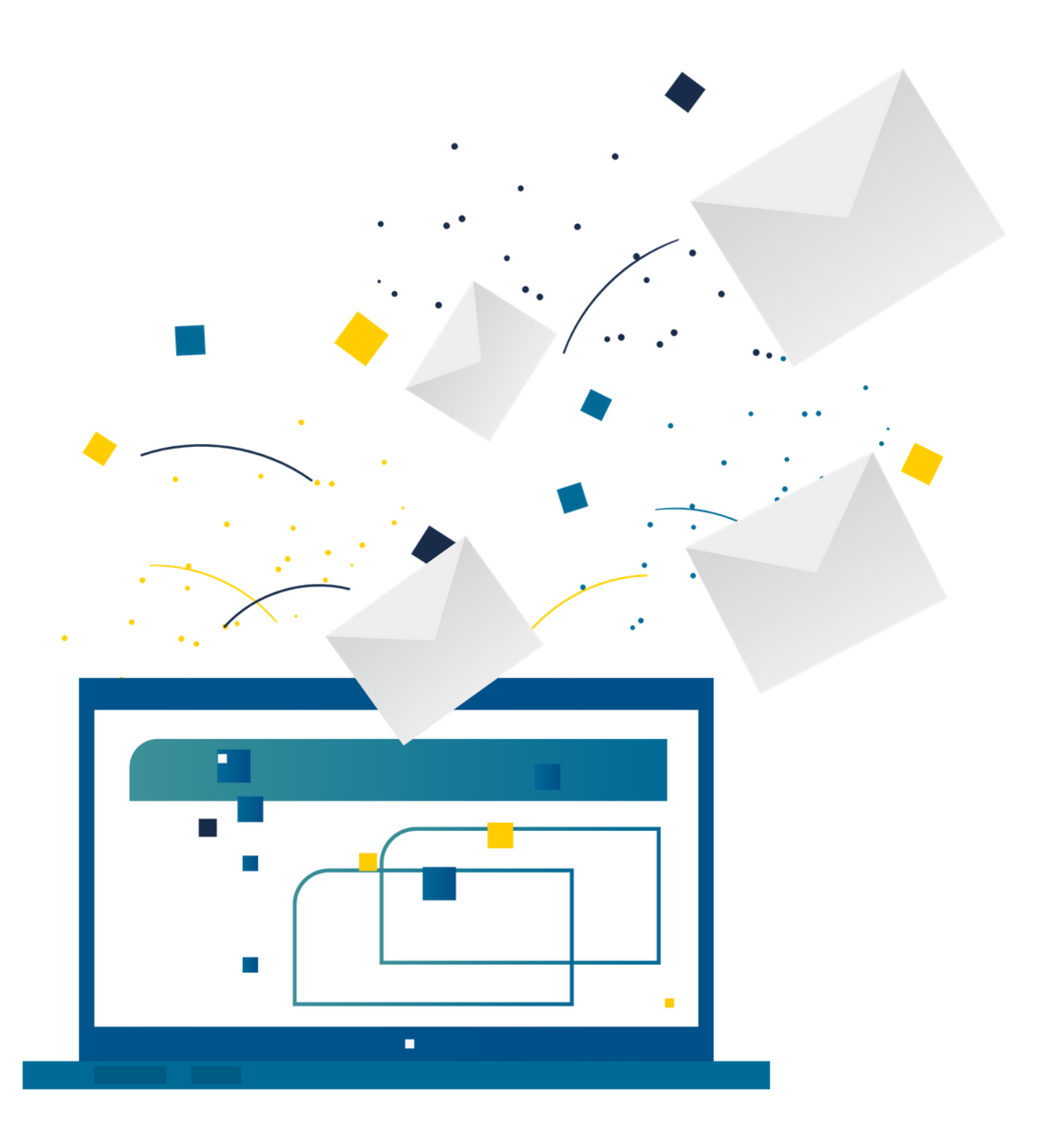

## LOGGING INTO STOREFRONT

## 1. LOG IN WITH EMAIL ADDRESS

The User Login page requires an email address as the username. This is the email that the trainer indicates at the time of the class on the student data form sheets.

## 2. TEMPORARY PASSWORD

The email includes a temporary password. Trainers must use this temporary password to gain access to the system. Storefront will prompt you to change the password for all future use.

## 3. FORGOT PASSWORD

In the event that you forget your password, click on the **Forgot Password** button to select a new password.

## To visit the website, go to: https://storefront.ucsd.edu/osha

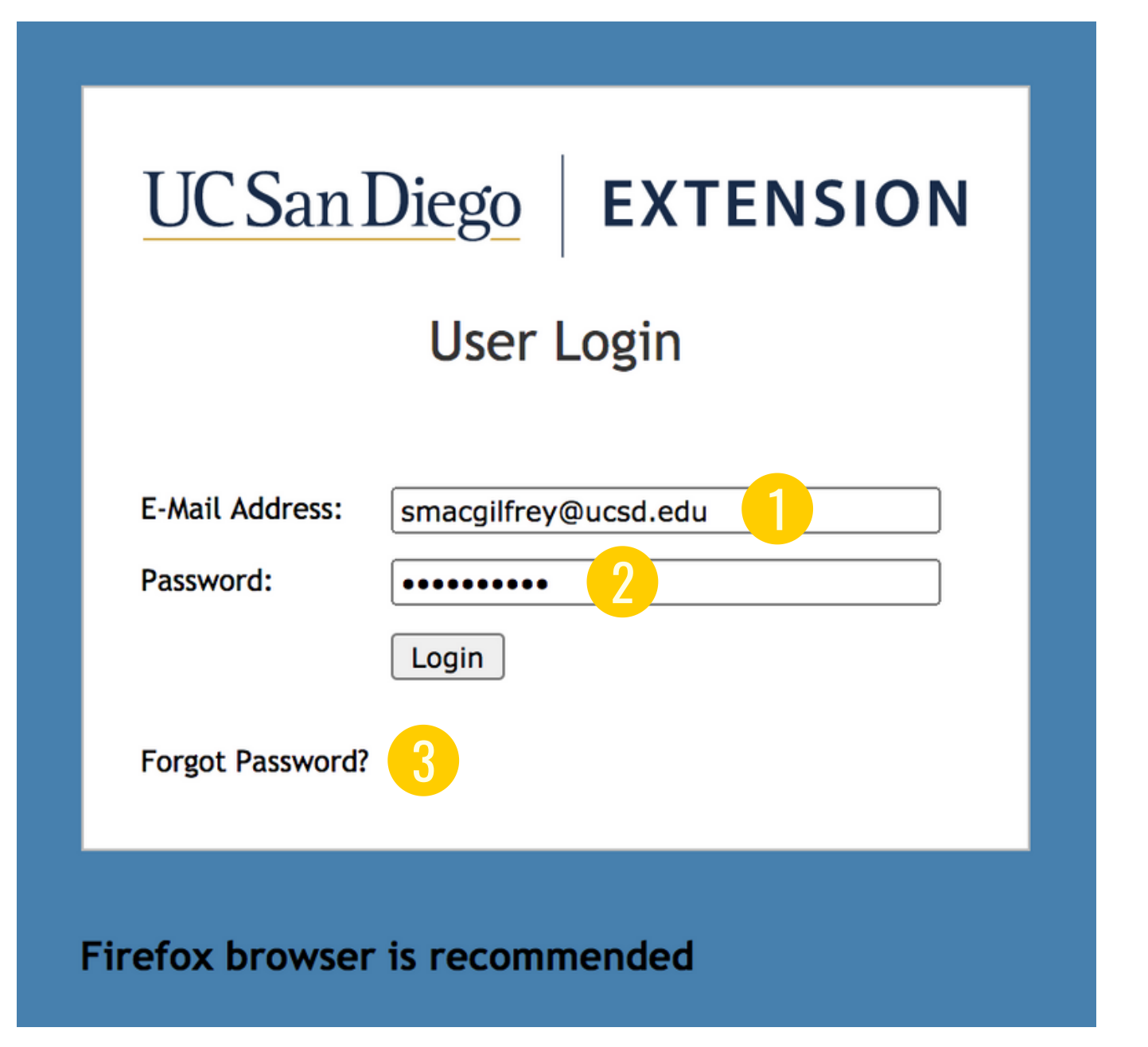

**Note:** The recommended browser to open Storefront is Firefox and the website is not supported by mobile devices.

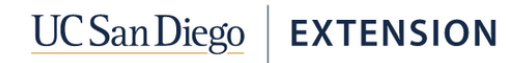

#### **OSHA OUTREACH TRAINING - TRAINERS SITE**

#### Home Classes Students

Pending Receipt of PO

Paid, Ready to Print

Queued to Print

Complete

Printing Completed

LL a ma a

| o olusses i oulla                         |                                                                               | Yell       | ow highlighted classes have er |
|-------------------------------------------|-------------------------------------------------------------------------------|------------|--------------------------------|
| Class                                     | Status                                                                        | Input Date | Days Pending                   |
| 0 Hour General Industry                   | Class Review Complete                                                         | 02/25/20   | 211                            |
| 0 Hour Construction                       | Class Review Complete                                                         | 03/12/20   | 195                            |
| <u>0 Hour General Industry</u>            | Class Review Complete                                                         | 06/15/20   | 100                            |
| 0 Hour General Industry                   | Class Review Complete                                                         | 06/29/20   | 86                             |
| <u>0 Hour General Industry</u>            | Class Review Complete                                                         | 07/16/20   | 69                             |
| <u>0 Hour General Industry</u>            | Class Review Complete                                                         | 07/28/20   | 57                             |
| 0 Hour General Industry                   | Student Roster Complete                                                       | 02/27/20   | 209                            |
| 0 Hour Construction                       | Student Roster Complete                                                       | 03/04/20   | 203                            |
| 0 Hour Construction                       | Student Roster Complete                                                       | 06/24/20   | 91                             |
| 0 Hour Construction                       | Student Roster Complete                                                       | 07/21/20   | 64                             |
| 0 Hour Construction                       | Student Roster Complete                                                       | 09/15/20   | 8                              |
| 0 Hour Construction                       | Student Roster Complete                                                       | 09/16/20   | 7                              |
| 0 Hour Construction                       | Topic Information Complete                                                    | 08/06/20   | 48                             |
|                                           |                                                                               |            |                                |
| lassas Status Lara                        | 2                                                                             |            |                                |
| Classes Status Lege                       | nd                                                                            |            |                                |
| lasses Status Lege                        | nd <u>2</u><br>Meaning                                                        |            |                                |
| Classes Status Lege<br>Status<br>nitiated | nd<br>Meaning<br>Add Classes was initiated, but no information has been input | L.         |                                |

The order entry is complete, but awaiting receipt of PO

Card printing has completed, and cards are ready for shipment

Cards have been shipped. Tracking number for non USPS shipments entered.

Class Payment Process Successfully Completed

Cards have been queued for printing

User Access: Trainer

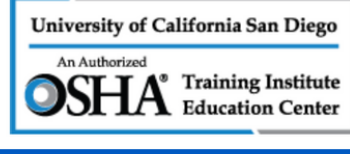

Log Off | Welcome John

Innouncements

The safety and health of our students, instructors and staff is of the utmost importance to the OSHA Department at UCSD Extension. Due to the rising concerns and effects of the COVID-19 pandemic, the Outreach Department is working remotely. We are assessing the situation on a daily basis, and are still currently processing cards on a weekly basis.

Please anticipate a slight delay in the processing and mailing of cards. Our goal is to ensure that we still allow the submission of OTPR's. If you have any questions, email oti-outreach@ucsd.edu.

Thank you, The Outreach Department Staff

#### REPLACEMENT CARDS:

PLEASE NOTE: To order a replacement card for a student, please EMAIL or CALL the Outreach Department to process the order. Do not submit a separate order on Storefront for a replacement card. Replacement cards are \$30.00 and must be entered by the Outreach Department.

Effective June 1, 2018 the Outreach Department will implement a new fee structure for entire class and single replacement card orders

Entire class replacement orders: 1-5 cards per order\$8.00 per card 6-20 cards per order\$50.00 fee 21 or more cards per order\$100.00 fee Cards lost in the mail are required by OSHA to have FedEx tracking. This charge will be included in the order Single card replacement orders are still \$30.00 per card.

EFFECTIVE JUNE 1, 2018: \$5.00 shipping charge for all new card orders.

If you have any questions regarding the changes, please contact the Outreach Department at 858-534-9283 or email us at oti-outreach@ucsd.edu

#### -Classes Ready to Ship

No Classes Ready to Ship.

-Classes Ready for Printing

## HOMEPAGE

The Home Page is the Dashboard for the OTPR.

## 1. IN-PROCESS CLASSES

Displays a list of the classes where the OTPR process was started. Refer to Class Status Legend.

## 2. CLASS STATUS LEGEND Brief explanation of the different

stages in the OTPR process.

## 3. ANNOUNCEMENTS

Important information updated as needed by the Outreach Department

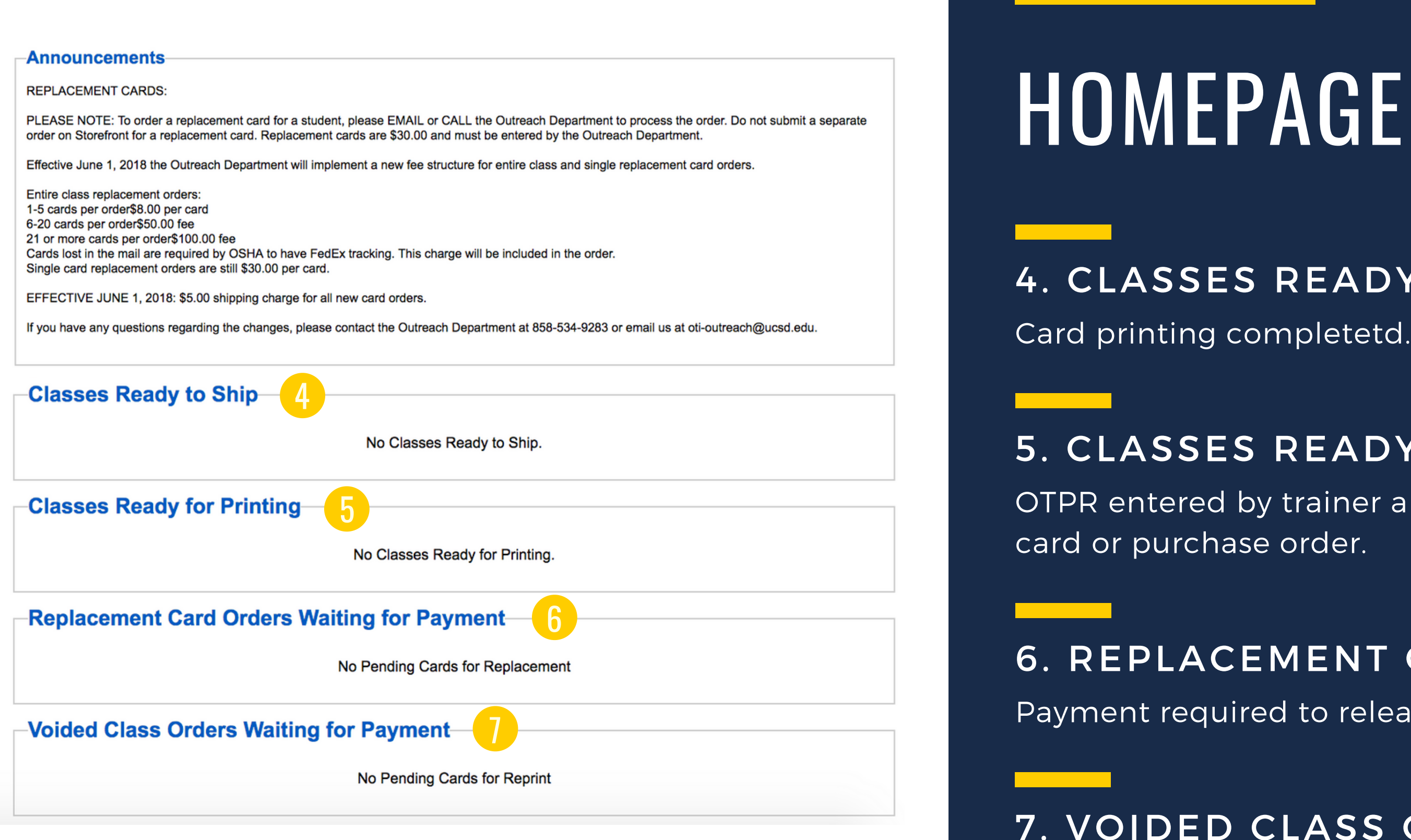

Entire card orders that require reprinting and payment to release cards to the trainer.

## 4. CLASSES READY TO SHIP

Card printing completetd.

## 5. CLASSES READY FOR PRINTING

OTPR entered by trainer and payment made via credit

## 6. REPLACEMENT CARDS

Payment required to release replacement card order.

## 7. VOIDED CLASS ORDER

## CLASSES

| Home Classe   | es Students              |                       |                   |                       |                    |                  |               | Log Off  | Welcome John            |
|---------------|--------------------------|-----------------------|-------------------|-----------------------|--------------------|------------------|---------------|----------|-------------------------|
| n-Process     | Classes List             | Add Class             |                   |                       |                    |                  |               |          |                         |
| Report Fil    | Iters                    |                       |                   |                       |                    |                  |               |          |                         |
| Class #       | Course Type Course       |                       | Trainer Last Name | Trainer Email         | Class End Date Rar | nge (mm/dd/yyyy) | Status        |          | Find                    |
|               | In-Class                 | t 🗸                   |                   |                       | From               | То               | Please Selec  | t        | ✓ Show All              |
| Class #       | Course                   | Training Site Company | Trainer Name      | Trainer Email         | Order Date         | Order Type       | Class EndDate | Students | Status                  |
| 75750         | 10 Hour Construction     | UCSD OTIEC            | John AAA Safety   | oti-outreach@ucsd.edu | 09/16/2020         | Card Order       | 09/02/2020    | 2        | Student Roster Complete |
| <u>75730</u>  | 10 Hour Construction     | UCSD OTIEC            | John AAA Safety   | oti-outreach@ucsd.edu | 09/15/2020         | Card Order       | 09/02/2020    | 2        | Student Roster Complete |
| 74902 (LAM)   | 10 Hour General Industry | UCSD OTIEC            | John AAA Safety   | oti-outreach@ucsd.edu | 06/29/2020         | Card Order       | 06/11/2020    | 2        | Class Review Complete   |
| Found 3 Recor | rds                      |                       |                   |                       |                    |                  |               |          | Download Report         |

- The **Classes** tab shows a database for all of the classes inputted into the Storefront system. It details the Class/Order Number, Course Type, Course Information, and Status.
- Filter, sort and download all course records by selecting different course fields and clicking on the *Download Report* button (located on the bottom right corner of the screen).
- Trainers are required to maintain all paper records and course documentation in addition to the Storefront portal.

## ADDING A CLASS

- Adding a class is the way to submit a new OTPR (Outreach Training Program Report).
- To add a class, click on the **Add Class** button.
- Trainers are required to submit an OTPR within 30 days of the final date of course completion.

| lome Class   | ses Studen   | ts           |               |
|--------------|--------------|--------------|---------------|
| n-Proces     | s Classes    | List         | Add Class     |
| Report F     | ilters       |              |               |
| Class #      | Course Type  | Course       |               |
|              | In-Class 🗸   | Please S     | elect         |
| Class #      | Course       |              | Training Site |
| 75750        | 10 Hour Cons | truction     | UCSD OTIEC    |
| <u>75730</u> | 10 Hour Cons | truction     | UCSD OTIEC    |
| 74902 (LAM)  | 10 Hour Gene | ral Industry | UCSD OTIEC    |
| Found 3 Reco | ords         |              |               |

Log Off | Welcome John

|          | Trainer Last Name | Trainer Email         | Class End Date Ran | ge (mm/dd/yyyy) | Status        |          | Find                    |
|----------|-------------------|-----------------------|--------------------|-----------------|---------------|----------|-------------------------|
| ~        |                   |                       | From               | То              | Please Select |          | ✓ Show All              |
| Commons. | Tasinos Nomo      | Trainer Email         | Orden Data         | Order Tune      | Class EndDate | Studente | Status                  |
| Company  | Irainer Name      | Irainer Email         | Order Date         | Order Type      | Class EndDate | Students | Status                  |
|          | John AAA Safety   | oti-outreach@ucsd.edu | 09/16/2020         | Card Order      | 09/02/2020    | 2        | Student Roster Complete |
|          | John AAA Safety   | oti-outreach@ucsd.edu | 09/15/2020         | Card Order      | 09/02/2020    | 2        | Student Roster Complete |
|          | John AAA Safety   | oti-outreach@ucsd.edu | 06/29/2020         | Card Order      | 06/11/2020    | 2        | Class Review Complete   |
|          |                   |                       |                    |                 |               |          | Download Report         |

## ADDING A CLASS

## 1. COURSE DROP DOWN

Displays all the courses the trainer is authorized to teach.

### 2. COURSE DURATION

Add all dates of the course. Input total class time including breaks, meals, admin.

### 3. ADD A NEW DATE BUTTON

Adds another field space to enter additional days of the class.

### 4. DELETE, SAVE, CONTINUE TO **NEXT STEP**

Trainer can delete the order, save and complete submission later or continue to the next step.

#### Add Class - Step 1: Trainer and Course Information

#### Class Information Trainer's Name ' John AAA Safety 10 Hour Construction Course \* Course Info Spanish Youth (age 18 or less) Language other than \$ OSHA Alliance or Par Training Site Company \* UCSD OTIEC 9850 Villa La Jolla Di Training Site Address Workplace O Scho Type of Training Site **Course Duration** Course Date 09/14/2020 09/15/2020 Sponsoring Organization O Heath & Safety Delete Save

| <b>~</b> 1                  |                   |                             |                          |  |
|-----------------------------|-------------------|-----------------------------|--------------------------|--|
| Spanish or English: Specify | y                 |                             |                          |  |
| nership: Specify            |                   |                             |                          |  |
| ol Office O Hotel           | City * La Jolla   | State * CA                  |                          |  |
| Start Time                  | End Time          |                             |                          |  |
| 7:00 AM                     | 3:30 PM           | ADD A NEW DATE              |                          |  |
| 7:00 AM                     | 3:30 PM           | REMOVE                      |                          |  |
| mployer Cabor/Unior         | Employee Associat | ion O Education O Community | ○ N/A ○ Other (specify): |  |
|                             |                   |                             |                          |  |

## ADDING A CLASS

- After clicking on **Continue to Next Step**, the following screen appears.
- This is a confirmation screen indicating ALL of the course dates and times.
- Trainers must ensure that all course guidelines are taught in accordance with Federal OSHA guidelines.
- Trainers must ensure that the **final course** date is correct. This is the date that is printed on the Outreach student card.

#### Add Class - Step 1: Trainer and Course Information

| -Class Informatio       | on                       |                                  |                                                                |                                                                                                    |                  |     |                     |         |  |
|-------------------------|--------------------------|----------------------------------|----------------------------------------------------------------|----------------------------------------------------------------------------------------------------|------------------|-----|---------------------|---------|--|
| Trainer's Name *        | John AAA Safety          | sto                              | prefront.ucs                                                   | sd.edu says                                                                                                    |                  |     |                     |         |  |
| Course *                | 10 Hour Construction     |                                  | nfirm that EV                                                  | /ERY day of the class                                                                                                    | is listed below. |     |                     |         |  |
| Course Info             | Spanish                  | 30                               | hour course                                                    | s require a minimum o                                                                                                    | f 4 days         |     |                     |         |  |
|                         | ☐ Youth (age 18 or less) |                                  |                                                                |                                                                                                    | ,                |     |                     |         |  |
|                         | Language other than Sp   | anish ov Fail                    | Failure to include every course date will result in additional |                                                                                                    |                  |     |                     |         |  |
|                         | OSHA Alliance or Partne  | exp<br>e or Partnership: \$ Clic |                                                                | expenses to the trainer when reissuing an entire OTPR order.<br>Click OK to continue or CANCEL to edit the course dates. |                  |     |                     |         |  |
| Training Site Company * | UCSD OTIEC               | Plea                             | ase review th                                                  | he following dates:                                                                                                    |                  |     |                     |         |  |
| Training Site Address * |                          | Dat                              | te 09/14/202                                                   | 20 Time 7:00 AM - 3:3                                                                                                    | 0 PM             |     |                     |         |  |
|                         |                          | Dat                              | te 09/15/202                                                   | 20 Time 7:00 AM - 3:3                                                                                                    | 0 PM             |     | _                   |         |  |
| Type of Training Site   | Workplace O School       | Off                              |                                                                |                                                                                                    | Cancel           | ок  |                     |         |  |
| Course Duration         | Course Date              | St                               |                                                                |                                                                                                    |                  |     |                     |         |  |
|                         | 09/14/2020               | 7:00 AM                          |                                                                | 3:30 PM                                                                                                    | ADD A NEW DA     | ATE |                     |         |  |
|                         | 09/15/2020               | 7:00 AM                          |                                                                | 3:30 PM                                                                                                    | REMOVE           |     |                     |         |  |
| Sponsoring Organization | Heath & Safety C Em      | nployer OLa                      | abor/Union                                                     | C Employee Associat                                                                                                    | ion O Education  |     | y ◯ N/A ◯ Other (sp | ecify): |  |
|                         | Delete Save Co           | ontinue to Nex                   | xt Step                                                        |                                                                                                    |                  |     |                     |         |  |

## ADDING A CLASS TOPICS COVERED

- Enter the amount of time (in hours) spent on each topic.
- If including an optional topic, the name of it must be typed in.
- You may input **more than** 10 or 30 hours, however **not less than** the required time.

|                                    | ass - Step 2                       |
|------------------------------------|------------------------------------|
| Topic                              | s Covered Inform                   |
| ourse<br>nd Da<br>ainer'<br>aining | :<br>te:<br>s Name:<br>g Location: |
| 0-Hc                               | our Topics                         |
| Hours *                            | ,                                  |
| .00                                | Introduction to OS                 |
| .25                                | OSHA Focus Fou<br>each line below: |
|                                    | 1.25 Falls                         |
|                                    | 1.00 Electroc                      |
|                                    | 1.00 Struck B                      |
|                                    | 1.00 Caught-                       |
| 1.00                               | Personal Protectiv                 |
| 1.00                               | Health Hazards in                  |
| Hours *                            | ,                                  |
| 1.00                               | Cranes, Derricks,                  |
| 1.00                               | Excavations                        |
| 1.00                               | Materials Handling                 |
|                                    | Scaffolds                          |
|                                    | Stairways and Lac                  |
|                                    | Tools - Hand and                   |
| Hours *                            | ,                                  |
|                                    |                                    |
|                                    |                                    |
|                                    |                                    |
| 10.25                              | TOTAL                              |
|                                    | -                                  |
| Cancel                             | Go Back a Ster                     |
| ancei                              | Go Back a Step                     |

### : Topics Covered

#### mation Saved

10 Hour Construction 09/15/2020 John AAA Safety La Jolla, CA

> \* Indicate the amount of time spent on each of the topics in the class. REQUIRED

#### SHA

r Hazards - note the total time spent on the line to the left, and indicate the time breakdown on

ution

Зy

In or Between

ve Equipment

Construction

ELECTIVE

Hoists, Elevators, and Conveyors

g, Storage, Use and Disposal

dders

Power

OPTIONAL

Save Continue to Next Step

## ADDING A CLASS **STUDENT ROSTER**

- Enter all student information.
- Student names appear on the left column labeled Current Roster once saved.
- Trainers are responsible for the spelling of the student names.
- Misspelled names require the trainer to request a replacement card.
- Student minimum is 3 and the maximum is **40**.

**Note:** Email and phone number are required fields, but are used for the trainer to distinguish between students with the same name or as a database of student information. If you do not want to enter information there, please put n/a.

### Add Class - Step 3: Student Roster

#### Student Added/Updated

| Course:            | 1 |
|--------------------|---|
| End Date:          | 0 |
| Trainer's Name:    | J |
| Training Location: | L |

#### Current Roster

(click on the name to edit) 1 Roloff, Connie 2 Seppala, Kaila

| Cancel |  |
|--------|--|
|--------|--|

Go Back a Step

10 Hour Construction 09/15/2020 John AAA Safety a Jolla, CA

| First Name *   | Stephanie                |
|----------------|--------------------------|
| Last Name *    | MacGilfrey               |
| Email *        | smacgilfrey@ucsd.edu     |
| Phone *        | n/a                      |
| Address Line 1 |                          |
| Address Line 2 |                          |
| Address Line 3 |                          |
| City           |                          |
| State *        | CA                       |
| Zip            |                          |
| Country        | United States            |
|                | Save Student New Student |

## ADDING A CLASS SHIPPING

Before you make your payment, go back and review ALL entries. Once you have paid for your order, you may not make any changes.

### 1. LAMINATION

Lamination is available for an additional \$2.00 per card.

### 2. FEDEX ORDERS

If selecting FedEx as a shipping method, it is based on the printing completion of the order and not the date of submission.

### 3. SHIPPING ADDRESS

Trainers have the ability to update their shipping address if needed.

#### Edit Class - Step 4: Shipping

#### Student Roster Saved

10 Hour Constru Course: 09/15/2020 End Date: Trainer's Name: John AAA Safet Training Location: La Jolla, CA

#### Finishing

Add Card Lamination for \$2.00 per card, for

#### Shipping

| Shipping Method                | US Postal Service (5.00,      |
|--------------------------------|-------------------------------|
| Ship To                        | Always Use this Shipping      |
| 'rainer's Name<br>Company Name | John AAA Safety<br>UCSD OTIEC |
| ddress Line 1                  | 8950 Villa La Jolla Dri       |
| ddress Line 2                  |                               |
| ddress Line 3                  |                               |
| City                           | La Jolla                      |
|                                |                               |

#### Acceptance of Terms

I certify that I have conducted this outreach training class in accordance with the OSHA Outreach Training Program guidelines. I have maintained the training records required by these guidelines and I will provide these records to the OSHA Directorate of Training and Education (or their designee) upon request. I understand that I will be subject of immediate dismissal from the OSHA Outreach Training Program if information herein is not true and correct. I further understand that providing false information herein may subject me to civil and criminal pernalties under Federal law, including 18 U.S.C. 1001 and section 17 (g) of the Occupational Safety and Health Act, 29 U.S.C. 666(g), which) provides criminal penalties for making false statements or representations in any document filed pursuant to that Act. By marking this checkbox, I hereby attest that all information is true and correct.

In orders are final. No refunds will be made. Spelling mistakes in student names will require reissuing the card(s) at your expense. You are responsible for all entries made even if you did not make them yourself. By checking the box to the left, you certify that you understand and are in agreement with these terms and conditions

Go Back a Step Cancel Save

disseminate to the students.

| uction             | Number of Students: 3   |
|--------------------|-------------------------|
| /                  |                         |
|                    |                         |
| a total of \$6.00  |                         |
| est. 5 days) 🗸     |                         |
| Address            |                         |
|                    |                         |
| /e Sp              | ecial Handling Request: |
| 3                  |                         |
| State CA Zip 92037 |                         |

Continue to Payment

## Note: OSHA guidelines require the trainer to receive the cards and

## ADDING A CLASS **PAYMENT**

- Credit card payment is required to complete an order.
- All credit cards are accepted, including American Express.
- Purchase order payments must be preapproved by contacting the Outreach Department.

### **Order Summary**

View OSHA Form

**Order Information** Merchant: Description: Invoice Number: Customer ID:

**Billing Information** John AAA Safety 8950 Villa La Jolla Drive La Jolla, CA 92037 USA

oti-outreach@ucsd.edu 000-000-0000

Description Item CARD SALE 10 Hour Const SHIPPING US Postal Ser

#### NOTE:

(1) Once you click on the Pay Now button, you cannot make changes to your order. Please be sure everything is correct and that student names are properly spelled before making payment.

(2) To pay for your order securely over the internet, please have an updated browser. If your browser is not updated, you may not be able to complete your order. If you have any problems, please contact the OSHA Outreach Department at (858) 534-9283.

Pay Now

(generated at 11:31 AM on Sep 24, 2020)

| UCSD Extens        | ion OSHA T              | Fraining Institute                                                            |                                                                                              |                     |  |
|--------------------|-------------------------|-------------------------------------------------------------------------------|----------------------------------------------------------------------------------------------|---------------------|--|
| 76831<br>C26570129 |                         |                                                                               |                                                                                              |                     |  |
|                    | <b>s</b><br>2<br>2<br>1 | Shipping Inform<br>John AAA Safety<br>3950 Villa La Joll<br>_a Jolla, CA 9203 | p <b>ping Information</b><br>in AAA Safety<br>i0 Villa La Jolla Drive<br>Jolla, CA 92037 USA |                     |  |
|                    | ę                       | Special Handling                                                              | :                                                                                            |                     |  |
| truction           | <b>Qty</b><br>3         | Taxable<br>N                                                                  | Unit Price<br>8.00                                                                           | Item Total<br>24.00 |  |
| vice               | 1                       | IN                                                                            | Total:                                                                                       | US \$ 29.00         |  |
|                    |                         |                                                                               |                                                                                              |                     |  |

## ADDING A CLASS **ORDER SUMMARY**

Once an order is paid, trainers can view the order summary for maintenance of course records.

### 1. OTPR

Document displaying all information entered for the class on the Storefront system.

2. RECEIPT Document showing order was paid.

### **3. COVER LETTER**

Document with student names and card numbers.

## 4. PAYMENT INFORMATION

Displays date, time and payment method.

### **Order Summary**

View OSHA Form View Order hijormation

Merchant: Description: Invoice Number: Customer ID:

**Billing Information** John AAA Safety 8950 Villa La Jolla Drive La Jolla, CA 92037 USA

oti-outreach@ucsd.edu 000-000-0000

Description Item CARD SALE 10 Hour Cons SHIPPING US Postal Ser

Payment Information Date/Time Payment Method

Shipping Information Status

| Receipt View Cover                                            | Letter                 | Edit Order                                                                        | Void Cards/Reprint          | t             |
|---------------------------------------------------------------|------------------------|-----------------------------------------------------------------------------------|-----------------------------|---------------|
| 2 3                                                           |                        |                                                                                   |                             |               |
| UCSD Extension OS<br>OSHA Outreach Trai<br>76831<br>C26570129 | SHA Tra<br>ining Ca    | aining Institute<br>ard Sale                                                      |                             |               |
|                                                               | Sh<br>Jol<br>899<br>La | <b>ipping Informat</b><br>hn AAA Safety<br>50 Villa La Jolla I<br>Jolla, CA 92037 | i <b>on</b><br>Drive<br>USA |               |
|                                                               | Sp                     | ecial Handling:                                                                   |                             |               |
|                                                               | Qty 1                  | <b>Faxable</b>                                                                    | Unit Price                  | Item Total    |
| rvice                                                         | 3 r<br>1 r             | N                                                                                 | 8.00<br>5.00                | 24.00<br>5.00 |
|                                                               |                        |                                                                                   | Total:                      | US \$ 29.00   |

09/24/2020 11:37:00 Credit Card, Transaction ID: 42108145812

Order was shipped on: 09/25/2020 Via: US Postal Service

## ADDING A CLASS **ORDER SUMMARY**

## 5. SHIPPING ADDRESS

This is the submitted shipping address by the trainer and is where the cards will be mailed to.

## 6. DATE CARDS WERE MAILED

This shows what day the cards were mailed out. If cards were mailed via FedEx, the tracking number is indicated here.

**Note:** If the trainer inputs the incorrect address and the cards are lost in the mail, there is a charge to void and replace the card order.

### **Order Summary**

View

View OSHA Form

Order Information Merchant:

Description: Invoice Number: Customer ID:

**Billing Information** John AAA Safety 8950 Villa La Jolla Drive La Jolla, CA 92037 USA

oti-outreach@ucsd.edu 000-000-0000

Description Item CARD SALE 10 Hour Cons SHIPPING US Postal Ser

Payment Information Date/Time Payment Method

Shipping Information Status

| Receipt View Cover                                            | Lette                     | er Edit Orde                                                                  | er Void Cards/Reprint                            |             |
|---------------------------------------------------------------|---------------------------|-------------------------------------------------------------------------------|--------------------------------------------------|-------------|
|                                                               |                           |                                                                               |                                                  |             |
| UCSD Extension OS<br>OSHA Outreach Trai<br>76831<br>C26570129 | SHA <sup>·</sup><br>ining | Training Institut<br>Card Sale                                                | te                                               |             |
| 5                                                             |                           | <b>Shipping Info</b> r<br>John AAA Safe<br>8950 Villa La J<br>La Jolla, CA 92 | r <b>mation</b><br>ety<br>olla Drive<br>2037 USA |             |
|                                                               |                           | Special Handlir                                                               | ng:                                              |             |
|                                                               | Qty                       | Taxable                                                                       | Unit Price                                       | Item Total  |
| struction                                                     | 3                         | Ν                                                                             | 8.00                                             | 24.00       |
| rvice                                                         | 1                         | Ν                                                                             | 5.00                                             | 5.00        |
|                                                               |                           |                                                                               | Total:                                           | US \$ 29.00 |

09/24/2020 11:37:00 Credit Card, Transaction ID: 42108145812

Order was shipped on: 09/25/2020 Via: US Postal Service

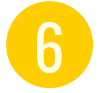

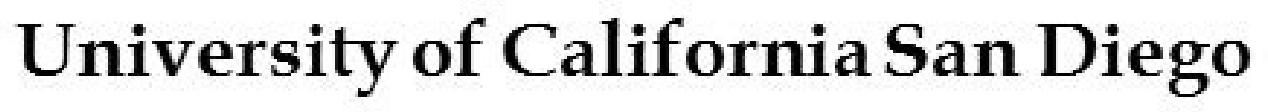

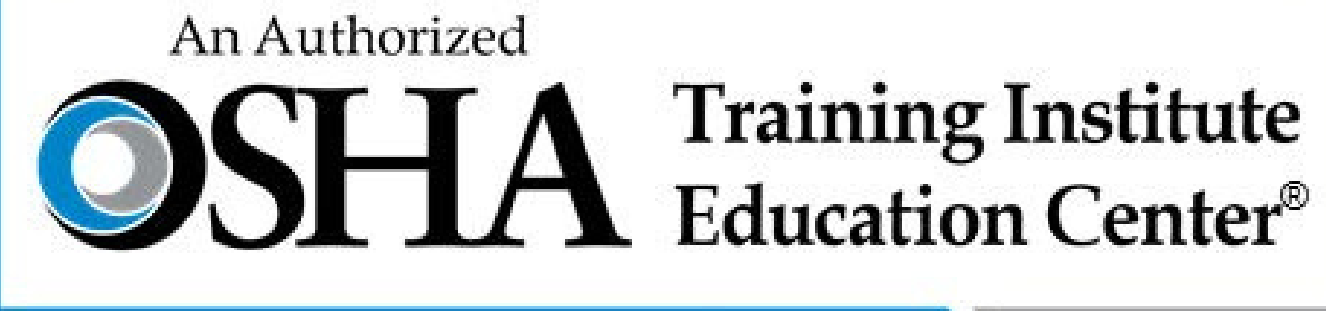

## For questions, please email oti-outreach@ucsd.edu

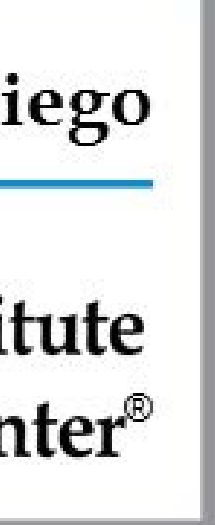